# **Create a New Group**

This guide provides a straightforward, step-by-step process for creating a new group within a management system, ensuring that users can efficiently organize and assign radios to specific groups. By following the instructions, users can streamline their workflow and enhance team collaboration. It's particularly useful for those looking to improve their departmental management skills and optimize radio access for team members. Viewing this guide will empower users to effectively manage their resources and enhance operational efficiency.

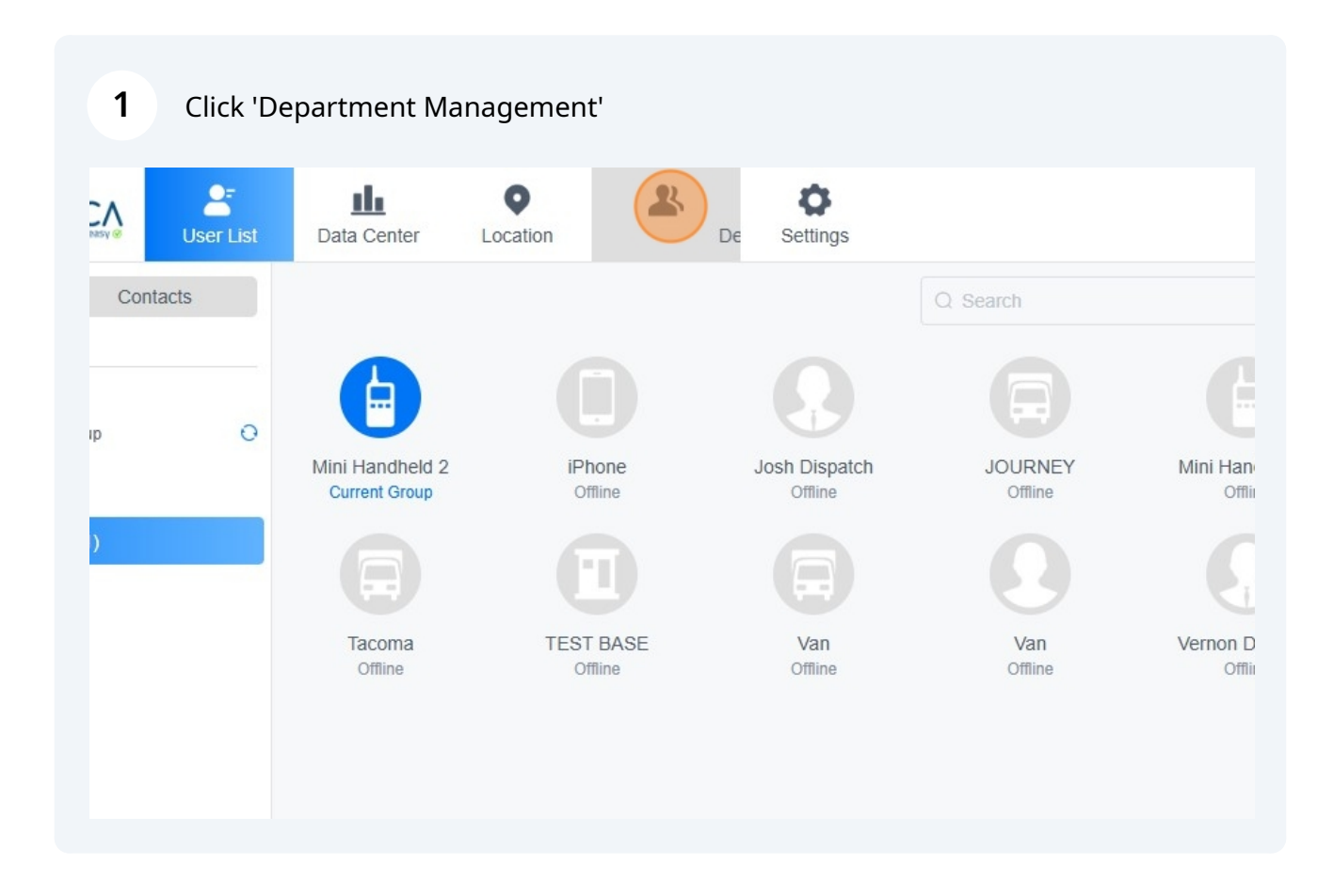

#### 2 Click "Group"

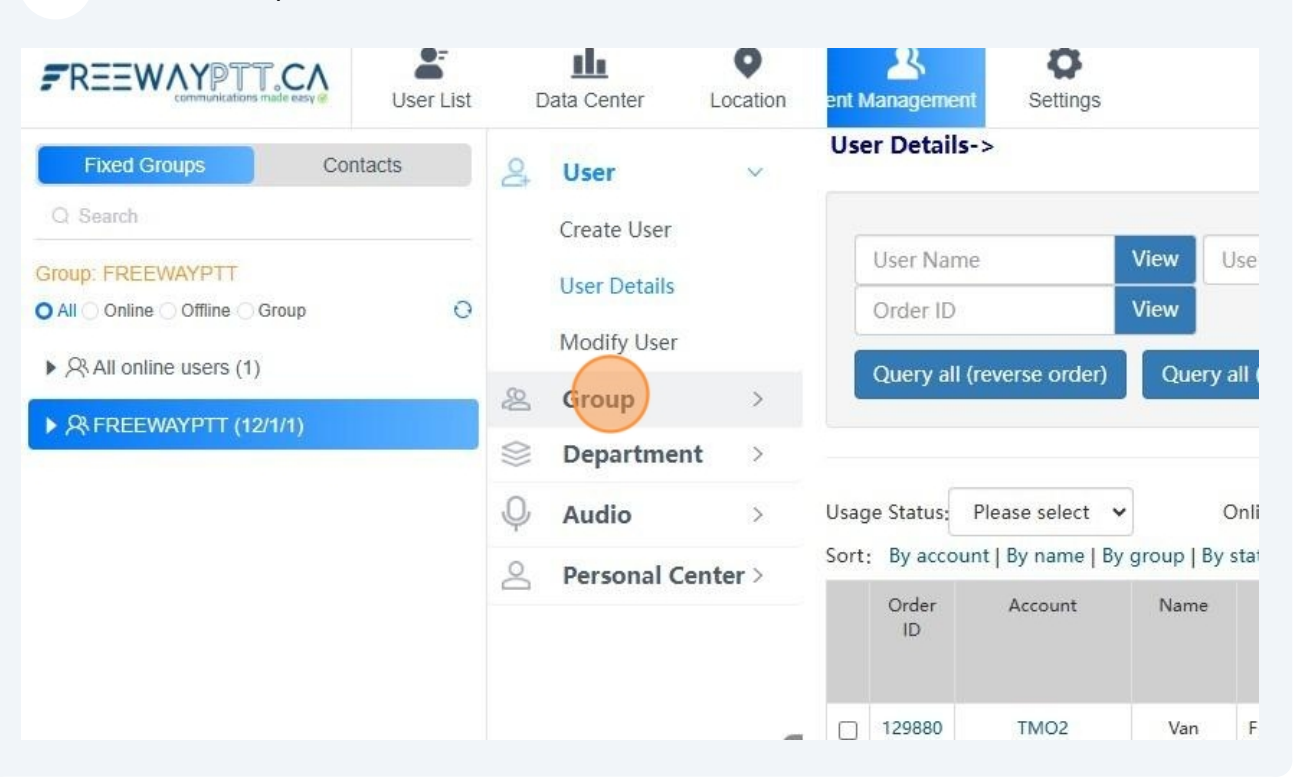

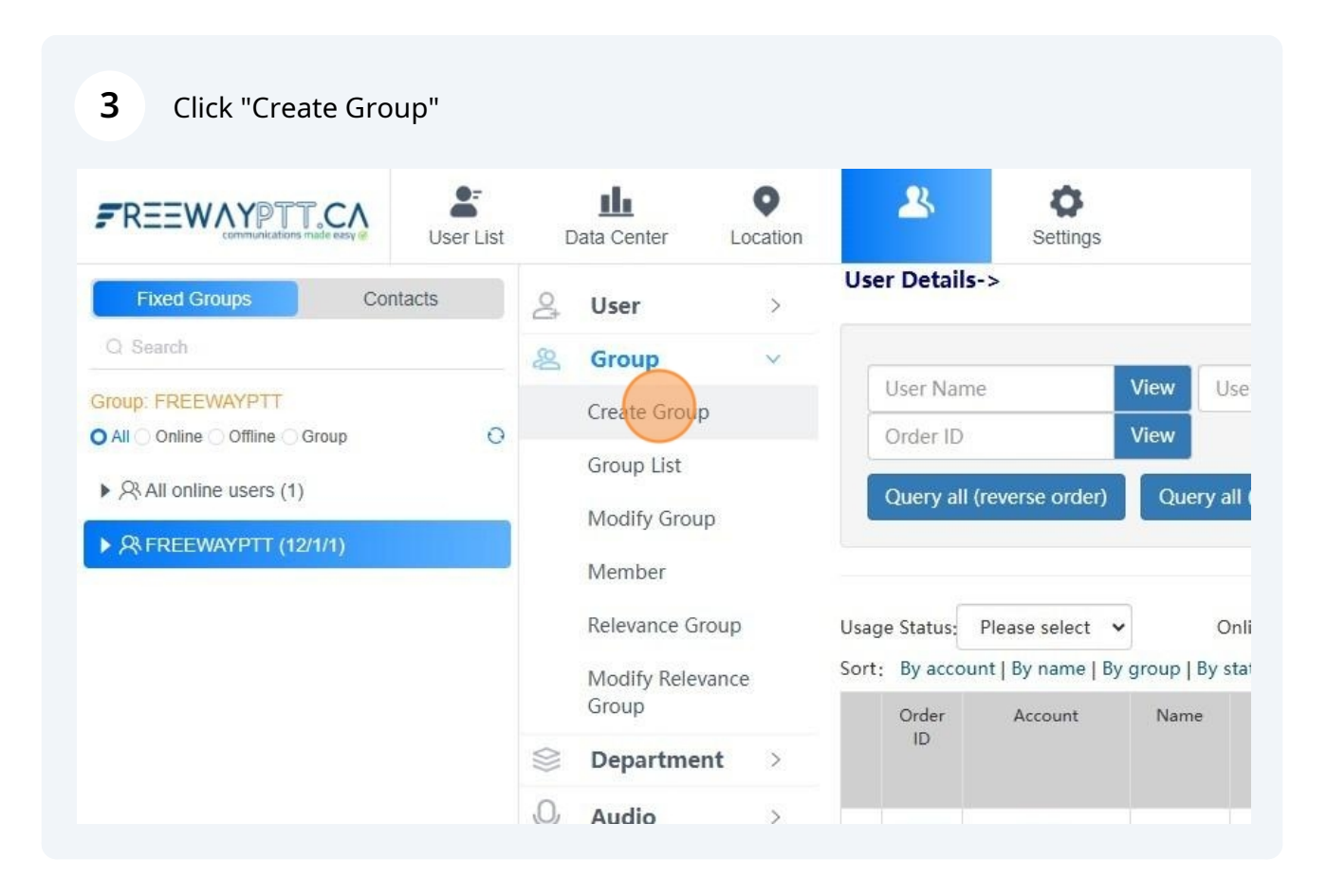

#### In 'Group Name:' Type the name of the group you want to create

4

| artment Manag Settings    |                                                                                                    |
|---------------------------|----------------------------------------------------------------------------------------------------|
| reate Group->             |                                                                                                    |
| Group Name:               | Must be a number, English letter or Chinese.The length should                                                         |
| Responsible Person Name:  |                                                                                                    |
| Responsible Person Phone: |                                                                                                    |
| Function:                 | ☑Display Member                                                                                                    |
| Group priority:           | Level 1  *Level 10 is the highest group priority, members of high priority groups                                     |
|                           | reate Group-><br>Group Name:<br>Responsible Person Name:<br>Responsible Person Phone:<br>Function:<br>Group priority: |

|     | Group Name:               | New Group       | *Must be a number, English letter or Chinese.The length s                                       |
|-----|---------------------------|-----------------|-------------------------------------------------------------------------------------------------|
|     | Responsible Person Name:  |                 |                                                                                                 |
|     | Responsible Person Phone: |                 |                                                                                                 |
| ıp  | Function:                 | ☑Display Member |                                                                                                 |
| ice | Group priority:           | Level 5         | *level 10 is the highest group priority, members of high priority g<br>of lower priority groups |
| >   |                           | Create          |                                                                                                 |
| >   |                           |                 |                                                                                                 |

| oup List               |        | Responsible Person Name:  |                                                                                                    |
|------------------------|--------|---------------------------|----------------------------------------------------------------------------------------------------|
| odify Group<br>ember   |        | Responsible Person Phone: |                                                                                                    |
| levance Group          |        | Function:                 | ☑Display Member                                                                                                    |
| odify Relevance<br>oup | •      | Group priority:           | Level 5 <ul> <li>Level 5</li> <li>*Level 10 is the highest group priority, members of lower priority groups</li> </ul> |
| epartment              | >      |                           | create                                                                                                    |
| udio                   | >      |                           |                                                                                                    |
| ersonal Cent           | er > 《 |                           |                                                                                                    |
|                        |        |                           |                                                                                                    |
|                        |        |                           |                                                                                                    |

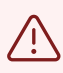

The Group must be assigned to radios before they can access it

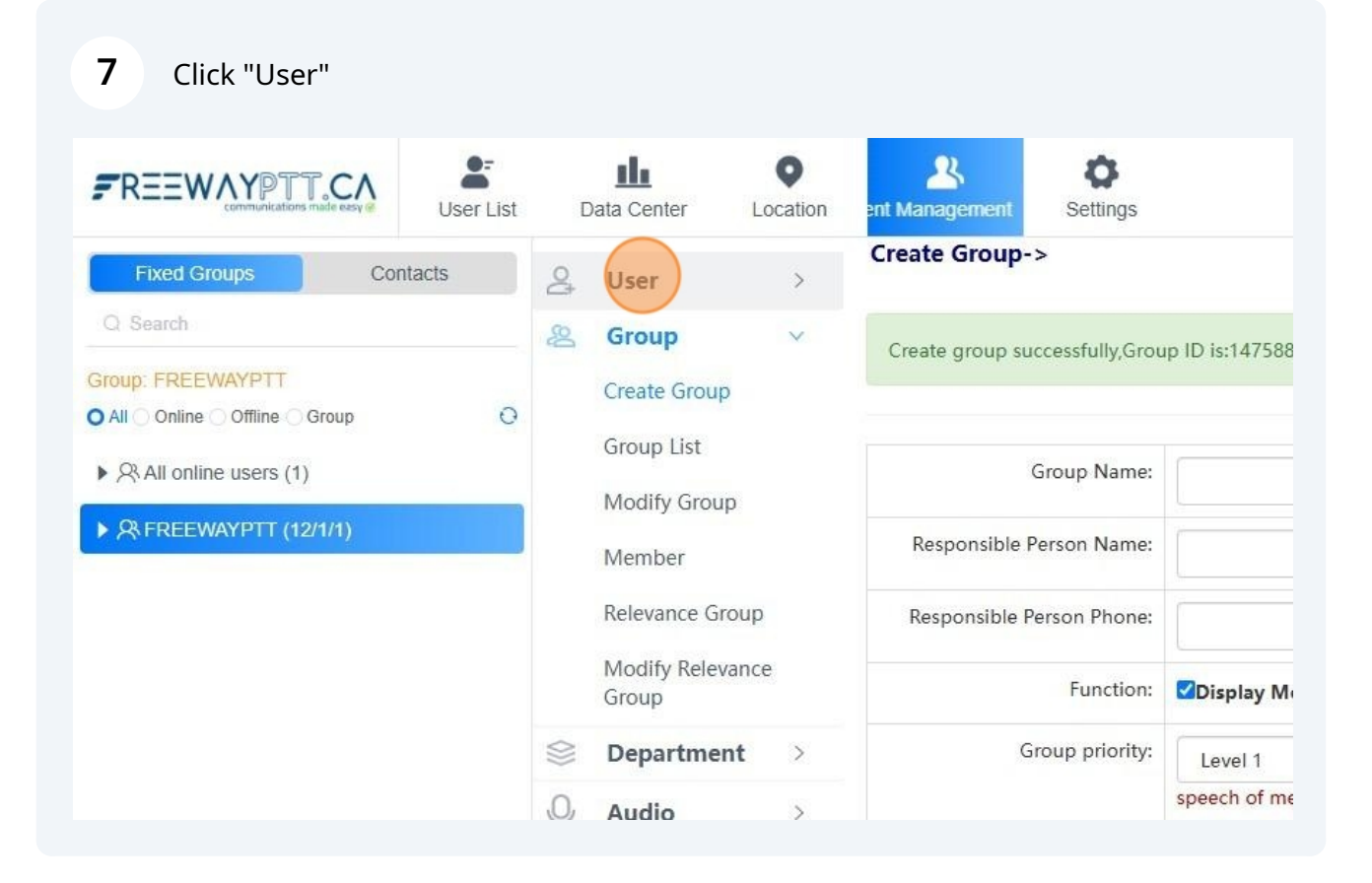

| 8 Click "User Details"     |                      |                                |                |  |  |
|----------------------------|----------------------|--------------------------------|----------------|--|--|
| FREEWAYPTT.CA<br>user List | Data Center Location | gement Settings                |                |  |  |
| Fixed Groups Contacts      | _ User ∨             | Create Group->                 |                |  |  |
| Q Search                   | Create User          | Create group successfully,Grou | p ID is:147588 |  |  |
| Group: FREEWAYPTT          | User Details         | -                              | •              |  |  |
| Q All online users (1)     | Modify User          | Group Name:                    |                |  |  |
|                            | 😤 Group >            | Goup Hume.                     |                |  |  |
| REEWATPIT (12/1/1)         | Separtment →         | Responsible Person Name:       |                |  |  |
|                            | Q Audio >            | Responsible Person Phone:      |                |  |  |
|                            | Personal Center >    | Function:                      | Display M      |  |  |
|                            |                      | Group priority:                | Level 1        |  |  |
|                            |                      |                                | speech of me   |  |  |

| er L    | •<br>ocation | <b>2</b>      | <b>S</b> ettings |      |                   |          |      |          |     |
|---------|--------------|---------------|------------------|------|-------------------|----------|------|----------|-----|
|         | ~            | User Details- | >                |      |                   |          |      |          |     |
| Jser    |              | User Name     |                  | View | User Accou        | int      | View | Group ID | Vie |
| tails   |              | Order ID      |                  | View |                   |          |      |          | -   |
| User    | >            | Query all (r  | everse order)    | Que  | erv all (positive | e order) |      |          |     |
| tment   | >            |               |                  |      |                   |          |      |          |     |
|         | >            |               |                  |      |                   |          |      |          |     |
| al Cent | er >         |               |                  |      |                   |          |      |          |     |

### **10** Click the check box of the radios you want to add to the group

(you can add one or as many as you like)

| 8 | Department     | >    | 129880 | FWJOSH          | Josh                  | FREEWAYPTT | Normal |
|---|----------------|------|--------|-----------------|-----------------------|------------|--------|
| Q | Audio          | >    |        |                 | Dispatch              |            |        |
| 2 | Personal Cente | er > | 208057 | Web             | SYSTEM<br>SUPPORT     | FREEWAYPTT | Normal |
|   |                |      | 129880 | TM7700D002      | JOURNEY               | FREEWAYPTT | Normal |
|   |                |      | 129880 | TM7700D001      | Van                   | FREEWAYPTT | Normal |
|   |                | «(   | 129880 | 868753033520003 | Mini<br>Handheld<br>1 | FREEWAYPTT | Normal |
|   |                |      | 129880 | HB315S60177     | Mini<br>Handheld<br>2 | FREEWAYPTT | Normal |
|   |                |      | 129880 | HB315S60175     | Mini<br>Handheld<br>3 | FREEWAYPTT | Normal |
|   |                |      | 208057 | iPhone          | iPhone                | FREEWAYPTT | Normal |
|   |                |      |        |                 |                       |            |        |

#### 11 Click 'Join Group'

| Modity | Level 5 | view | Offline | INORMAL | FREEWAYPTT | van                   | TM7700D001      | 129880 |  |
|--------|---------|------|---------|---------|------------|-----------------------|-----------------|--------|--|
| Modify | Level 5 | view | Offline | Normal  | FREEWAYPTT | Mini<br>Handheld<br>1 | 868753033520003 | 129880 |  |
| Modify | Level 5 | view | Online  | Normal  | FREEWAYPTT | Mini<br>Handheld<br>2 | HB315S60177     | 129880 |  |
| Modify | Level 5 | view | Offline | Normal  | FREEWAYPTT | Mini<br>Handheld<br>3 | HB315S60175     | 129880 |  |
| Modify | Level 5 | view | Offline | Normal  | FREEWAYPTT | iPhone                | iPhone          | 208057 |  |

### **12** Select the group you wish to add to the radios

| <b>O</b><br>Settings |                    |            |            |         |       |         |        | SYSTEM SUP                                     | PORT [] | L |
|----------------------|--------------------|------------|------------|---------|-------|---------|--------|------------------------------------------------|---------|---|
| DemoDis              | Vernon<br>Dispatch | FREEWAYPTT | Normal     | Offline | view  | Level 5 | Modify | [Contact][Private call]<br>[Change group][View | Freeway | ~ |
| ILVERADO             | Steve<br>Silverado | FREEV      | Filter     |         |       |         | Modify | [Contact][Private call]<br>[Change group][Call | Freeway | ~ |
| Tacoma               | Tacoma             | FREEV      | w Group(14 | 7588):  |       |         | Modify | [Contact][Private call]<br>[Change group][Call | Freeway | ~ |
| Freeway              | System<br>Admin    | FREEV      | ault Group | )       |       |         | Modify | [Contact][Private call]<br>[Change group][View | Freeway | ~ |
| FWJOSH               | Josh<br>Dispatch   | FREEV      |            |         | Ok Ca | ancel   | Modify | [Contact][Private call]<br>[Change group][View | Freeway | ~ |
| Web                  | SYSTEM<br>SUPPORT  | FREEWAYPIT | Normal     | Online  | view  | Level 5 | Modify | [Private call][Change<br>group][View location] | Freeway | ~ |
| /17700D002           | JOURNEY            | FREEWAYPTT | Normal     | Offline | view  | Level 5 | Modify | [Change group][Call<br>logs][Display the grou  | Freeway | ~ |

#### 13 Click "Ok" to add

|   |                 | Dispatch           |       | bulk  | join grou  | 0       |       | ×       |        | [Change group][View                            | Freewa |
|---|-----------------|--------------------|-------|-------|------------|---------|-------|---------|--------|------------------------------------------------|--------|
| 0 | SILVERADO       | Steve<br>Silverado | FREEV | Ē     | Filtor     |         |       | -       | Modify | [Contact][Private call]<br>[Change group][Call | Freewa |
| 0 | Tacoma          | Tacoma             | FREEV | Ne    | ew Group(1 | 47588): | ~     |         | Modify | [Contact][Private call]<br>[Change group][Call | Freewa |
| 0 | Freeway         | System<br>Admin    | FREEV | Def   | fault Grou | p       |       |         | Modify | [Contact][Private call]<br>[Change group][View | Freewa |
| 0 | FWJOSH          | Josh<br>Dispatch   | FREEV |       |            |         | Ok) C | ancel   | Modify | [Contact][Private call]<br>[Change group][View | Freewa |
| 7 | Web             | SYSTEM<br>SUPPORT  | FREEW | AYPTT | Normal     | Online  | view  | Level 5 | Modify | [Private call][Change<br>group][View location] | Freewa |
| 0 | TM7700D002      | JOURNEY            | FREEW | AYPTT | Normal     | Offline | view  | Level 5 | Modify | [Change group][Call<br>logs][Display the grou  | Freewa |
| ю | TM7700D001      | Van                | FREEW | AYPTT | Normal     | Offline | view  | Level 5 | Modify | [Change group][Call<br>logs][Display the grou  | Freewa |
| ю | 868753033520003 | Mini<br>Handheld   | FREEW | AYPTT | Normal     | Offline | view  | Level 5 | Modify | [Private call][Change<br>group][View location] | Freewa |

## **14** Click 'User List' to return to the main menu

|                                                                             | Data Center                                                                        |                 |
|-----------------------------------------------------------------------------|------------------------------------------------------------------------------------|-----------------|
| Fixed Groups Contacts                                                       | Quere v User Details->                                                             |                 |
| Q Search      Group: FREEWAYPTT      O All ○ Online ○ Offline ○ Group     O | Create User<br>User Name<br>View<br>Order ID<br>View                               | Use             |
| ► All online users (1)                                                      | Modify User     Query all (reverse order)     Query                                | ry all (        |
| ► X FREEWAYPTT (12/1/1)                                                     | Separtment >                                                                       |                 |
|                                                                             | Audio > Usage Status: Please select      Sort: By account   By name   By group   B | Onli<br>By stat |
|                                                                             | Order Account Name<br>ID                                                           | ř.              |
|                                                                             |                                                                                    |                 |